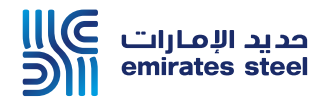

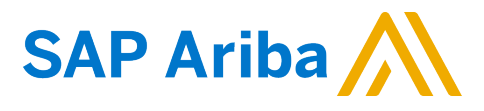

## Ariba Network Commerce Automation User Manual Update VAT or TAX ID

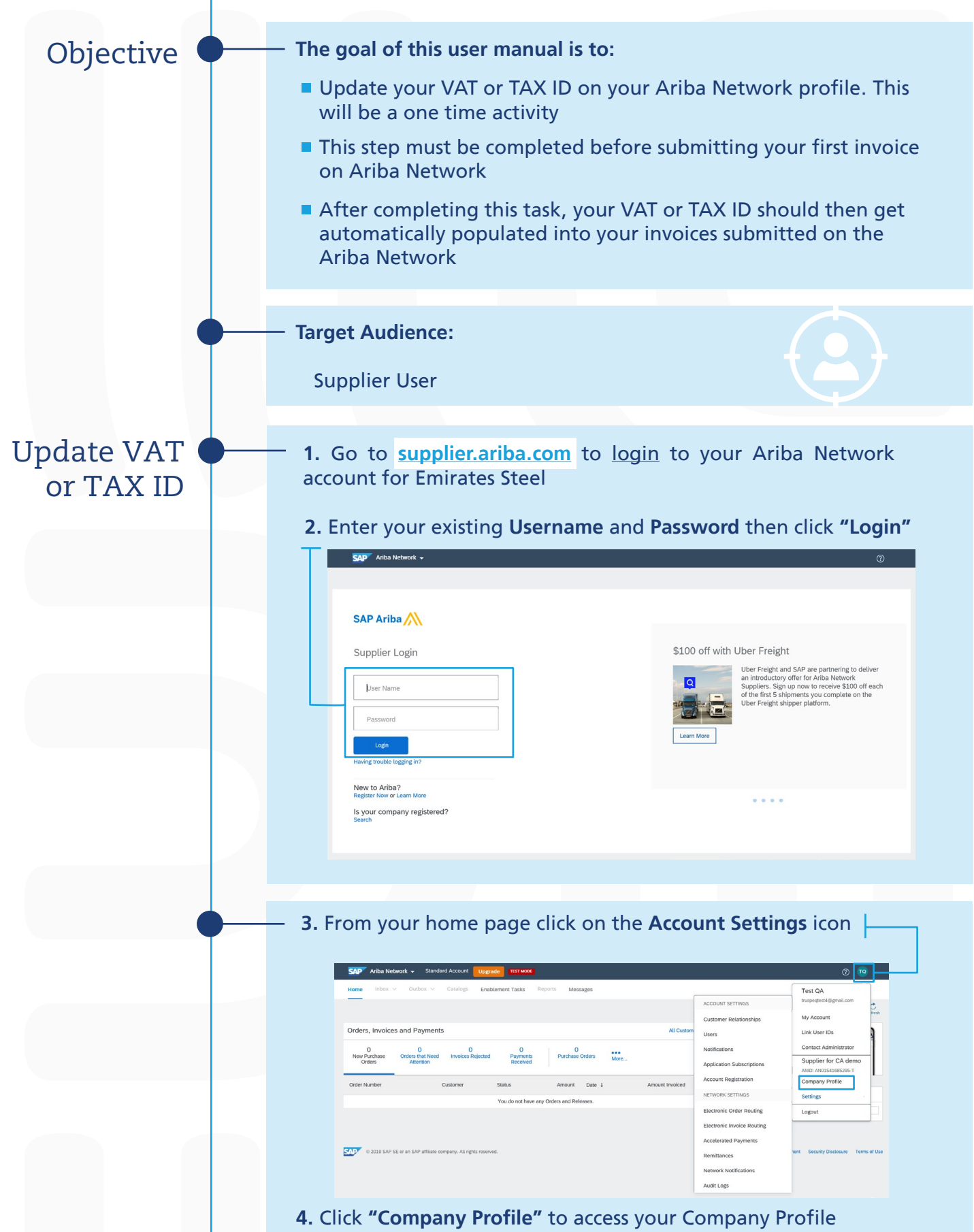

| AL                | idraes Name † Address ID VAT ID Tay ID               | Address                          | Lagal Brofile Statustt         |
|-------------------|------------------------------------------------------|----------------------------------|--------------------------------|
|                   |                                                      | Address                          | Legal Prome Status             |
|                   | E Click the "                                        | No items                         |                                |
| Cre               | ate <b>5.</b> Click the <b>C</b>                     | reale button                     |                                |
|                   |                                                      |                                  |                                |
|                   |                                                      |                                  |                                |
| Note: Fo          | r UAE based suppliers ye<br>if your company is VAT r | ou will be prompted<br>egistered | d to select "Yes"              |
| Configure S       | upplier Addresses Served by This Account             |                                  | Save                           |
| * Indicates a re- | quired field                                         |                                  |                                |
| Address Nam       | ne                                                   | <b>6.</b> Update you             | ir Address Nam                 |
|                   | Address Name: * Supplier Address TEST                |                                  |                                |
|                   | Address ID:                                          |                                  |                                |
|                   | VAT ID: 182640273648123                              | 7. Update you                    | r VAT ID or TAX                |
|                   | Tax ID:                                              | <b>ID</b> (which ever            | r is applicable)               |
| Address           |                                                      |                                  |                                |
|                   | Address 1:* Al Bourooj Street                        | O Lindata                        | the verse in incr              |
|                   | Address 2:                                           | <b>8.</b> Update                 | the remaining                  |
|                   | City:* Dubai                                         | mandatory                        | address details                |
|                   | State: * Dubai [AE-DU] V                             |                                  |                                |
|                   | Country:* United Arab Emirates [ARE]                 | <u> </u>                         |                                |
|                   |                                                      |                                  |                                |
| <b>9.</b> Click " | Save" button to save yo                              | ur VAT or TAX ID in              | formation to -                 |
| your Con          | npany Profile                                        |                                  |                                |
|                   |                                                      |                                  |                                |
|                   |                                                      |                                  |                                |
|                   |                                                      |                                  |                                |
| Your VAT          | ID or TAX ID should no                               | w appear under Ad                | ditional                       |
| Company           | y Addresses in your Con                              | npany Profile                    |                                |
|                   |                                                      |                                  |                                |
| Additional C      | Company Addresses                                    |                                  |                                |
| Add               | iress Name † Address ID VAT ID Ta                    | ( ID Address                     | Country Legal Profile Status** |
|                   |                                                      |                                  | Dubai                          |
| O Sup<br>TES      | plier Address 182640273648123                        | Al Bourooj Street                | United -<br>Arab -             |
|                   |                                                      |                                  | Emifates                       |

Thank You